#### I.T.I. "Modesto PANETTI" – B A R I Corso IFTS Scuola superiore di Telecomunicazioni Il foglio Elettronico - Esercitazione n.2

Dopo aver costruito la tabella dell'esercitazione 1 come appare nella successiva fig.1, ci apprestiamo ad inserire una nuova colonna che indica il nome dei tre negozi (alfa, beta, gamma) da cui sono stati acquistati gli articoli.

| 8)         | Cart | el1               |             |      |              |   |       |   |        |     |             |    |
|------------|------|-------------------|-------------|------|--------------|---|-------|---|--------|-----|-------------|----|
|            | Α    | В                 | С           |      | D            |   | Е     |   | F      |     | G           |    |
| 1          | n.   | articolo          | quantità    | prez | prezzo unit. |   | V.A.  | 1 | totale | pre | ezzo totale |    |
| 2          | 1    | radio             | 5           | €    | 15,00        | € | 3,00  | € | 18,00  | €   | 90,00       |    |
| 3          | 2    | lettore CD        | 4           | €    | 40,00        | € | 8,00  | € | 48,00  | €.  | 192,00      |    |
| 4          | 3    | mouse             | 10          | €    | 15,00        | € | 3,00  | € | 18,00  | €.  | 180,00      |    |
| 5          | 4    | televisore        | 1           | €    | 200,00       | € | 40,00 | € | 240,00 | €   | 240,00      |    |
| 6          | 5    | videoregistratore | 1           | €    | 120,00       | € | 24,00 | € | 144,00 | €   | 144,00      |    |
| 7          | 6    | ferro da stiro    | 2           | €    | 40,00        | € | 8,00  | € | 48,00  | €   | 96,00       |    |
| 8          | 7    | griglia elettrica | 3           | €    | 45,00        | € | 9,00  | € | 54,00  | €   | 162,00      |    |
| 9          | 8    | fornetto          | 2           | €    | 60,00        | € | 12,00 | € | 72,00  | €.  | 144,00      |    |
| 10         | 9    | lettore DVD       | 1           | €    | 160,00       | € | 32,00 | € | 192,00 | €   | 192,00      |    |
| 11         | 10   | asciugacapelli    | 5           | €    | 35,00        | € | 7,00  | € | 42,00  | €   | 210,00      |    |
| 12         |      |                   | lessivo     | €    | 1.650,00     |   |       |   |        |     |             |    |
| 13<br>   • | •    | H Foglio1 Fo      | glio2 / Fog | io3, | /            |   | •     |   |        |     |             | Ť. |

# Fig.1. – Tabella realizzata nella precedente esercitazione n.1. Ricordiamo che i valori inseriti nelle colonne I.V.A., totale e prezzo totale sono il risultato di formule.

Si decide di inserire una nuova colonna, avente intestazione **negozio**, tra la colonna B e la colonna C. Per far ciò è sufficiente:

- 1. fare click sull'intestazione di colonna **C** per selezionare l'intera colonna che apparirà nera;
- 2. selezionare il comando colonna dal menù inserisci;
- **3.** Compare una colonna vuota di nome C alla cui destra si sono spostate le colonne quantità, prezzo unit., ecc.
- **4.** Compilare la nuova colonna C con i dati riportati in fig.2.

|    | А   | В                   | С       | D        |      | E         |     | F       | G      |         | Н   |            |
|----|-----|---------------------|---------|----------|------|-----------|-----|---------|--------|---------|-----|------------|
| 1  | n.  | articolo            | negozio | quantità | ргез | zzo unit. | Ι.  | V.A.    | totale |         | рге | zzo totale |
| 2  | 1   | radio               | alfa    | 5        | €    | 15,00     | €   | 3,00    | €      | 18,00   | €   | 90,00      |
| 3  | 2   | lettore CD          | beta    | 4        | €    | 40,00     | €   | 8,00    | €      | 48,00   | €   | 192,00     |
| 4  | 3   | mouse               | beta    | 10       | €    | 15,00     | €   | 3,00    | €      | 18,00   | €   | 180,00     |
| 5  | 4   | televisore          | alfa    | 1        | €    | 200,00    | €   | 40,00   | €      | 240,00  | €   | 240,00     |
| 6  | -5  | videoregistratore   | gamma   | 1        | €    | 120,00    | €   | 24,00   | €      | 144,00  | €   | 144,00     |
| 7  | 6   | ferro da stiro      | alfa    | 2        | €    | 40,00     | €   | 8,00    | €      | 48,00   | €   | 96,00      |
| 8  | - 7 | griglia elettrica 👘 | gamma   | 3        | €    | 45,00     | €   | 9,00    | €      | 54,00   | €   | 162,00     |
| 9  | 8   | fornetto            | beta    | 2        | €    | 60,00     | €   | 12,00   | €      | 72,00   | €   | 144,00     |
| 10 | - 9 | lettore DVD         | alfa    | 1        | €    | 160,00    | €   | 32,00   | €      | 192,00  | €   | 192,00     |
| 11 | 10  | asciugacapelli      | beta    | 5        | €    | 35,00     | €   | 7,00    | €      | 42,00   | €   | 210,00     |
| 12 |     |                     |         |          |      |           | tot | tale co | mp     | lessivo | €   | 1.650,00   |

## Fig.2. Aspetto della tabella dopo l'inserimento di una nuova colonna.

Si decide di ordinare la tabella alfabeticamente in senso crescente in base ai dati riportati nella colonna C (negozio). Si osservi che i dati contenuti nella tabella sono quelli che vanno dalla cella A2 alla cella H11. In pratica non considero le intestazioni che si trovano nella riga 1 né il totale complessivo che si trova nella riga 12. Si deve selezionare l'intervallo di celle che va da A2 a H11.

Si fa click nella cella A2 e, tenendo premuto il tasto sinistro del mouse, si trascina fino ad occupare la cella di indirizzo H11. L'intervallo di celle selezionato apparirà annerito.

Dal menù **dati** si attiva il comando **ordina**. Si ottiene la finestra di fig.3 in cui si decide di ordinare per negozio (che rappresenta una delle voci di intestazione della tabella). La scelta è ottenuta facendo click sulla freccetta a destra della casella di testo.

| Ordina                   | ? 🛛                                            |
|--------------------------|------------------------------------------------|
| Ordina per               |                                                |
| negozio 🔻                | Crescente                                      |
| ,                        | C Decrescente                                  |
| Quindi per               |                                                |
| <b>•</b>                 | Crescente                                      |
|                          | C Decrescente                                  |
| Quindi per               |                                                |
| <b>•</b>                 | Crescente                                      |
|                          | C Decrescente                                  |
| Elenco                   |                                                |
| Con riga di intestazione | <ul> <li>Senza riga di intestazione</li> </ul> |
|                          |                                                |
| Opzioni                  | OK Annulla                                     |

## Fig.3. – Finestra che si ottiene attivando il comando ordina dal menù dati.

Dopo la pressione del pulsante OK si ottiene la tabella ordinata come appare in fig.4. Si noti che tutti i dati di ciascun rigo sono stati correttamente ordinati.

| 💐 e | ser | citazione excel1  | ois.xls |          |     |           |           |           |
|-----|-----|-------------------|---------|----------|-----|-----------|-----------|-----------|
|     | А   | В                 | С       | D        |     | E         | F         | G 🗖       |
| 1   | n.  | articolo          | negozio | quantità | рге | zzo unit. | I.V.A.    | totale 🚽  |
| 2   | 1   | radio             | alfa    | 5        | €   | 15,00     | € 3,00    | € 18,00   |
| 3   | 4   | televisore        | alfa    | 1        | €   | 200,00    | € 40,00   | € 240,00  |
| 4   | 6   | ferro da stiro    | alfa    | 2        | €   | 40,00     | € 8,00    | € 48,00   |
| 5   | 9   | lettore DVD       | alfa    | 1        | €   | 160,00    | € 32,00   | € 192,00  |
| 6   | 2   | lettore CD        | beta    | 4        | €   | 40,00     | € 8,00    | € 48,00   |
| 7   | 3   | mouse             | beta    | 10       | €   | 15,00     | € 3,00    | € 18,00   |
| 8   | 8   | fornetto          | beta    | 2        | €   | 60,00     | € 12,00   | € 72,00   |
| 9   | 10  | asciugacapelli    | beta    | 5        | €   | 35,00     | € 7,00    | € 42,00   |
| 10  | -5  | videoregistratore | gamma   | 1        | €   | 120,00    | € 24,00   | € 144,00  |
| 11  | - 7 | griglia elettrica | gamma   | 3        | €   | 45,00     | € 9,00    | € 54,00   |
| 12  |     |                   |         |          |     |           | totale co | mplessive |
| 12  |     |                   |         |          |     |           |           |           |

Fig.4. – Tabella ordinata.

Per visualizzare una sottotabella che visualizzi tutti gli articoli acquistati presso il negozio beta utilizzo il filtro automatico dal menù dati.

Si deve selezionare l'intera tabella da A1 ad H12 (la selezione può essere ristretta anche a A2 – H11 come fatto in precedenza) ed attivare il comando **filtro automatico** dal menù **dati**.

Sulle intestazioni appariranno delle freccette verso il basso come mostrato in fig.5.

Si deve fare click sulla freccetta relativa alla colonna **negozio** e scegliere **beta**.

|    | А   | В                 | С                     | D        | E           | F         | G         | Н             |
|----|-----|-------------------|-----------------------|----------|-------------|-----------|-----------|---------------|
| 1  | -   | articolo 🗾 👻      | negozio 👻             | quanti 🔫 | prezzo un 👻 | I.V.A 🔻   | totale 🔻  | prezzo tota 🔻 |
| 2  | 1   | radio             | (Tutto)<br>(Primi 10) | 5        | € 15,00     | € 3,00    | € 18,00   | € 90,00       |
| 3  | 4   | televisore        |                       | 1        | € 200,00    | € 40,00   | € 240,00  | € 240,00      |
| 4  | 6   | ferro da stiro    | alfa                  | 2        | € 40,00     | € 8,00    | € 48,00   | € 96,00       |
| 5  | 9   | lettore DVD       | beta                  | 1        | € 160,00    | € 32,00   | € 192,00  | € 192,00      |
| 6  | 2   | lettore CD        | gamma<br>(Vuoto)      | 4        | € 40,00     | € 8,00    | € 48,00   | € 192,00      |
| 7  | 3   | mouse             | (Vuote)<br>(NonVuote) | 10       | € 15,00     | € 3,00    | € 18,00   | € 180,00      |
| 8  | 8   | fornetto          | beta                  | 2        | € 60,00     | € 12,00   | € 72,00   | € 144,00      |
| 9  | 10  | asciugacapelli 👘  | beta                  | 5        | € 35,00     | € 7,00    | € 42,00   | € 210,00      |
| 10 | -5  | videoregistratore | gamma                 | 1        | € 120,00    | € 24,00   | € 144,00  | € 144,00      |
| 11 | - 7 | griglia elettrica | gamma                 | 3        | € 45,00     | € 9,00    | € 54,00   | € 162,00      |
| 12 |     |                   |                       |          |             | totale co | mplessivo | € 1.650,00    |

#### Fig.5. – Utilizzo del filtro automatico per ottenere una sottotabella.

Si osservi che è possibile scegliere non solo una delle tre voci alfa, beta e gamma ma anche le righe che risultano vuote, non vuote, le prime 10, ecc.

Il risultato della scelta degli articoli acquistati dal negozio beta è mostrato in fig.6.

Per ritornare a visualizzare l'intera tabella è sufficiente riproporre il comando **filtro automatico** dal menù **dati**.

| <b>2</b> ) e | esercitazione excel1 bis.xls |                 |                   |          |             |         |          |               |      |  |  |  |  |
|--------------|------------------------------|-----------------|-------------------|----------|-------------|---------|----------|---------------|------|--|--|--|--|
|              | А                            | В               | С                 | D        | E           | F       | G        | Н             | -    |  |  |  |  |
| 1            | i.                           | articolo 📃 💌    | negozio 💌         | quanti 👻 | prezzo un 👻 | I.V.A 🔻 | totale 🔻 | prezzo tota 👻 | 1000 |  |  |  |  |
| 6            | 2                            | lettore CD      | beta              | 4        | € 40,00     | € 8,00  | € 48,00  | € 192,00      |      |  |  |  |  |
| 7            | 3                            | mouse           | beta              | 10       | € 15,00     | € 3,00  | € 18,00  | € 180,00      |      |  |  |  |  |
| 8            | 8                            | fornetto        | beta              | 2        | € 60,00     | € 12,00 | € 72,00  | € 144,00      |      |  |  |  |  |
| 9            | 10                           | asciugacapelli  | beta              | 5        | € 35,00     | € 7,00  | € 42,00  | € 210,00      |      |  |  |  |  |
| 22           |                              |                 |                   |          |             |         |          |               |      |  |  |  |  |
| 23           |                              |                 |                   |          |             |         |          |               | -    |  |  |  |  |
| <b>I4 4</b>  | •                            | H Foglio1 / Fog | glio2 / Foglio3 / |          | ŀ           |         |          |               |      |  |  |  |  |

Fig.6. – Tabella estratta in cui si evidenziano solo gli articoli acquistati dal negozio beta.

#### Uso dei subtotali

| Subtotali                           | ? 🔀     |
|-------------------------------------|---------|
| Ad ogni <u>c</u> ambiamento in:     |         |
| negozio 💌                           |         |
| <u>U</u> sa la funzione:            |         |
| Somma                               |         |
| Aggiungi subtotali a:               |         |
| prezzo unit.                        |         |
| V totale                            |         |
|                                     |         |
| 🗹 Sostituisci i subtotali correnti  |         |
| 🔲 Interruzione di pagina tra gruppi |         |
| I✓ Riepilogo sotto i <u>d</u> ati   |         |
| Rimuovi <u>t</u> utti OK /          | Annulla |

Si desidera ottenere gli importi totali degli articoli acquistati nei tre diversi negozi.

Per evitare di ottenere una tabella confusa, si decide di cancellare la riga 12 relativa al **totale complessivo**. Selezionare l'intera riga 12 (fare click sull'indicatore di riga 12) ed attivare il comando **elimina** dal menù **modifica**.

Selezionare successivamente l'intera tabella da A1 a H11. Attivare il comando **subtotali** dal menù **dati**.

Si otterrà una finestra da compilare come in fig.7. In "Aggiungi subtotali a:" spuntare le caselle: prezzo unit., I.V.A., totale, prezzo totale.

Fig.7

Il risultato complessivo è la tabella mostrata in fig.8 in cui compaiono i subtotali richiesti.

Per rinunciare alla visualizzazione dei subtotali e ritornare alla tabella originale è sufficiente ripetere il comando subtotali dal menù dati e fare click sul pulsante **Rimuovi tutti** visibile nella parte bassa della precedente fig.7.

| - | 🖳 esercitazione excel1bis.xls 📃 🗖 🔯 |    |           |                     |                  |          |     |           |   |        |          |     | ×          |          |
|---|-------------------------------------|----|-----------|---------------------|------------------|----------|-----|-----------|---|--------|----------|-----|------------|----------|
| 1 | 2 3                                 |    | А         | В                   | С                | D        |     | E         |   | F      | G        |     | Н          |          |
|   |                                     | 1  | <u>n.</u> | articolo            | negozio          | quantità | рге | zzo unit. |   | I.V.A. | totale   | рге | zzo totale |          |
| Γ | ۲·۱                                 | 2  | 1         | radio               | alfa             | 5        | €   | 15,00     | € | 3,00   | € 18,00  | €   | 90,00      |          |
|   | •                                   | 3  | 4         | televisore          | alfa             | 1        | €   | 200,00    | € | 40,00  | € 240,00 | €   | 240,00     |          |
|   | •                                   | 4  | 6         | ferro da stiro      | alfa             | 2        | €   | 40,00     | € | 8,00   | € 48,00  | €   | 96,00      |          |
|   | •                                   | 5  | 9         | lettore DVD         | alfa             | 1        | €   | 160,00    | € | 32,00  | € 192,00 | €   | 192,00     |          |
|   | -                                   | 6  |           |                     | alfa Totale      |          | €   | 415,00    | € | 83,00  | € 498,00 | €   | 618,00     |          |
|   | Γ·                                  | 7  | 2         | lettore CD          | beta             | 4        | €   | 40,00     | € | 8,00   | € 48,00  | €   | 192,00     |          |
|   | •                                   | 8  | 3         | mouse               | beta             | 10       | €   | 15,00     | € | 3,00   | € 18,00  | €   | 180,00     |          |
|   | •                                   | 9  | 8         | fornetto            | beta             | 2        | €   | 60,00     | € | 12,00  | € 72,00  | €   | 144,00     |          |
|   | •                                   | 10 | 10        | asciugacapelli      | beta             | 5        | €   | 35,00     | € | 7,00   | € 42,00  | €   | 210,00     |          |
|   |                                     | 11 |           |                     | beta Totale      |          | €   | 150,00    | € | 30,00  | € 180,00 | €   | 726,00     |          |
|   | ۲·۱                                 | 12 | 5         | videoregistratore   | gamma            | 1        | €   | 120,00    | € | 24,00  | € 144,00 | €   | 144,00     |          |
|   | •                                   | 13 | - 7       | griglia elettrica   | gamma            | 3        | €   | 45,00     | € | 9,00   | € 54,00  | €   | 162,00     |          |
|   | -                                   | 14 |           |                     | gamma Totale     |          | €   | 165,00    | € | 33,00  | € 198,00 | €   | 306,00     |          |
| Ē |                                     | 15 |           | Т                   | otale complessiv | /0       | €   | 730,00    | € | 146,00 | € 876,00 | €   | 1.650,00   |          |
|   |                                     | 16 |           |                     |                  |          |     |           |   |        |          |     |            | -        |
| H | • •                                 | F  | Fo        | glio1 / Foglio2 / F | oglio3 /         |          |     | •         |   |        |          |     | •          | <u>_</u> |

## Fig.8. – Tabella con i subtotali calcolati automaticamente.

Nella riga 6 è comparsa automaticamente la voce alfa Totale ed i subtotali nelle colonne prezzo unit., I.V.A., totale e prezzo totale. Idem nella riga 11 (beta Totale) e 14 (gamma totale).

Si noti che a sinistra della schermata sono apparsi tre pulsanti denominati 1 , 2 e 3 sotto cui vi sono delle linee nere che individuano gruppi e sottogruppi.

La visualizzazione attuale della tabella è la 3 in cui sono presenti tutti i dettagli.

Facendo click sul pulsante 2 si otterrà solamente la sottotabella che riporta i subtotali di alfa beta e gamma ed il totale complessivo, come si mostra nella successiva fig.9.

| 😫 es     | 🛿 esercitazione excel1 bis.xls 📃 🗖 🔀  |    |          |                  |          |      |          |   |        |          |     |            |   |
|----------|---------------------------------------|----|----------|------------------|----------|------|----------|---|--------|----------|-----|------------|---|
| 1 2 3    |                                       | Α  | В        | С                | D        | E    |          | F |        | G        | Н   |            | - |
|          | 1                                     | n. | articolo | negozio          | quantità | ргез | zo unit. |   | I.V.A. | totale   | рге | zzo totale |   |
| Γ±       | 6                                     |    | ſ        | alfa Totale      |          | €    | 415,00   | € | 83,00  | € 498,00 | €   | 618,00     |   |
| +        | 11                                    |    |          | beta Totale      |          | €    | 150,00   | € | 30,00  | € 180,00 | €   | 726,00     |   |
| +        | 14                                    |    |          | gamma Totale     |          | €    | 165,00   | € | 33,00  | € 198,00 | €   | 306,00     |   |
| <b>E</b> | 15                                    |    | T        | otale complessiv | /0       | €    | 730,00   | € | 146,00 | € 876,00 | €   | 1.650,00   |   |
|          | 16                                    |    |          |                  |          |      |          |   |        |          |     |            |   |
|          | 17                                    |    |          |                  |          |      |          |   |        |          |     |            | - |
| 14 4     | K ← → Ď Foglio1 / Foglio2 / Foglio3 / |    |          |                  |          |      |          |   |        |          |     |            |   |

### Fig.9. – Sottotabella dei subtotali ottenuta facendo click sul pulsante 2.

Facendo click, invece, sul pulsante 1 si otterrebbe la sottotabella ridotta solamente al totale complessivo che si vede nella riga 15 della precedente fig.9.